# Good Practice - 32: Git Repository verwalten mit GitHub und GitLab

### Good Practice - 32: Git Repository verwalten mit GitHub und GitLab

- 1 Vorbemerkung 2 Git 2.1 Installation 2.1.1 Git 2.1.2 Ungit 2.2 Schnelleinstieg 3 Online-Dienst 3.1 Anmeldung 3.2 GitHub 3.3 GitLab 4 Verwaltung 4.1 Einrichtung und Aktualisierung 4.2 Datenübermittlung 4.3 Nutzung der App
- 5 Literatur

Impressum

# 1 Vorbemerkung

Git ist eine Versionsverwaltungssoftware, mit der Veränderungen an Dateien nachvollziehbar sind. Ursprünglich nur als Hilfsmittel bei der Softwareentwicklung gedacht, wird die Software heute vielfältig eingesetzt, z.B. auch um die eigene Website zu hosten.

# 2 Git

In den meisten Linux-Distributionen ist Git aus den Paketquellen installierbar. Für Windows werden entsprechende Versionen zur Verfügung gestellt: https://gitforwindows.org/. Die Installation unter MacOS wird hier beschrieben: https://git-scm.com/download/mac.

Darüber hinaus wird empfohlen, ein *Graphicel User Interface* (GUI) zu nutzen, um die Veränderungen zu sehen. Eine Liste von Git-GUIs ist hier einzusehen: https://de.wikiped ia.org/wiki/Liste\_von\_Git-GUIs

# 2.1 Installation

### 2.1.1 Git

Die Software kann aus den Paketquellen installiert werden:

sudo apt-get update

```
sudo apt-get install git
```

Wer seinen eigenen Git Server installieren will, findet im Internet eine Vielzahl von HowTo. Beispielhaft:

https://www.linux.com/training-tutorials/how-run-your-own-git-server/

### 2.1.2 Ungit

Um die Übersicht der Veränderungen darzustellen, wird empfohlen, das Programm *ungit* als Git-GUI zu installieren. Es kann aus den Paketquellen installiert werden:

sudo apt-get install

sudo apt-get install npm

```
sudo -H npm install -g ungit
```

Versionen für Windows und MacOS sind verfügbar. Weiterführende Hinweise siehe

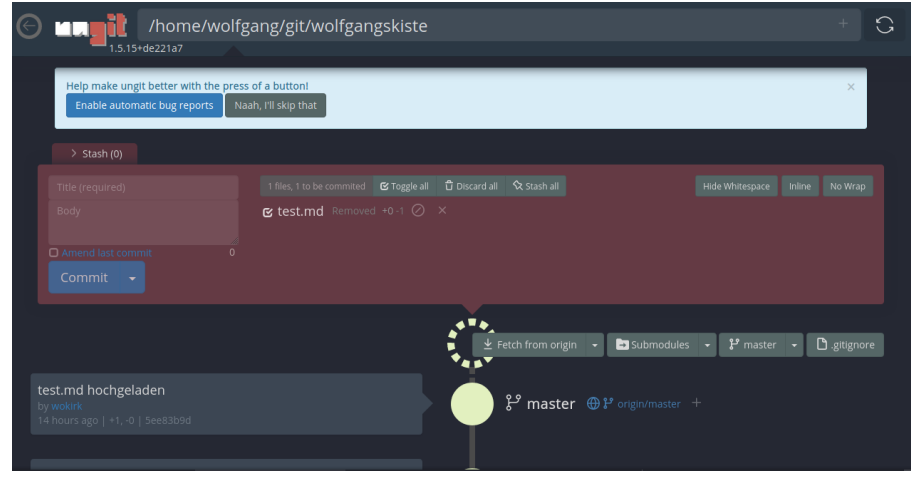

Abb. Ungit Startbildschirm

# 2.2 Schnelleinstieg

Git wird auf der Komanndozeilen-Ebene ausgeführt. Eine Übersicht der wichtigsten Befehle

git init

Ein lokales Verzeichnis als Git Repository initialisieren.

```
git remote add origin <url>.git
```

Das lokale Projekt mit dem entfernten Git Repository verknüpfen.

git status

Den aktuellen Stand zu Änderungen, Branches, Commits anzeigen.

git add .

Das aktuelle Projekt dem Bereich hinzufügen.

git commit -m "Beispieltext"

Den aktuellen Stand in den Index-Bereich aufnehmen.

#### git push

Die Änderungen aus dem Index-Bereich auf das entfernte Git-Repository hochladen.

### git pull

Den aktuellen Stand des Git-Repositories auf das lokale Repository ziehen/aktualisieren.

# 3 Online-Dienst

Wer nur wenige Repositories verwalten will, sollte sich die bekannten Online-Dienste ansehen. Beispielhaft werden hier GitHub und GitLab vorgestellt.

Vorteilhaft sind solche Dienste, weil die Grundfunktionen kostenlos sind und damit auch eine zusätzliche Backup-Möglichkeit zur Verfügung steht.

## 3.1 Anmeldung

Die Anmelde-Prozedur ist bei beiden Diensten ähnlich. Nach der Anmeldung sollte unbedingt ein Token für die eigenen Zwecke erstellt werden.

# 3.2 GitHub

Nach erfolgreicher Anmeldung (https://github.com/) gelangt man in den Startbildschirm:

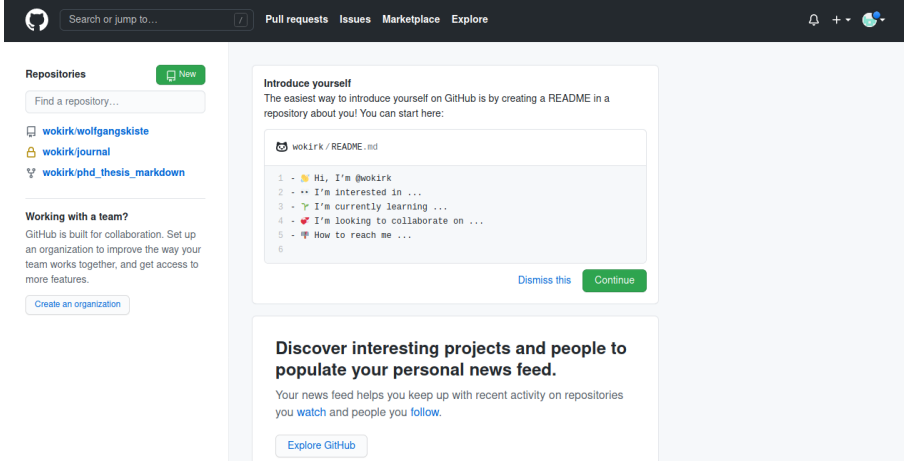

Abb. GitHub Startbildschirm

# 3.3 GitLab

Nach erfolgreicher Anmeldung (https://gitlab.com/) gelangt man in den Startbildschirm:

| 🦊 GitLab       | Projects 🗸                        | Groups 🛩                                                  | More 🗸                                                                         |                                              | • •                                      | Search or jump to                                    |                        | ۹           | D <sup>*12</sup> | ľų ×      | e        | <b>6.</b> ~ | 🧐 ×       |
|----------------|-----------------------------------|-----------------------------------------------------------|--------------------------------------------------------------------------------|----------------------------------------------|------------------------------------------|------------------------------------------------------|------------------------|-------------|------------------|-----------|----------|-------------|-----------|
|                | ,<br>,<br>,                       | Do you wan<br>This page sh<br>requests, an<br>Go to prefe | t to customize this<br>ows a list of your pr<br>d more. You can cha<br>rrences | page?<br>ojects by defaul<br>ange this under | t but it can be chan<br>"Homepage conter | iged to show projects' ac<br>it" in your preferences | tivity, groups, your t | o-do lis    | t, assigne       | ed issues | i, assig | ned mei     | ×<br>rge  |
| <b>~</b>       | <b>Free Trial</b><br>Try all Gitl | <b>of GitLab.cor</b><br>ab has to offe                    | <b>n Ultimate</b><br>er for 30 days. No cr                                     | edit card require                            | ed.                                      |                                                      |                        |             |                  | S         | tart yo  | ur trial    | ×         |
| Projects       |                                   |                                                           |                                                                                |                                              |                                          |                                                      |                        |             |                  |           |          | Nev         | v project |
| Your projects  | 3 Starre                          | d projects                                                | Explore projects                                                               |                                              |                                          |                                                      | Filter by name         |             |                  |           | Nam      | ie          | ~         |
| All Personal   |                                   |                                                           |                                                                                |                                              |                                          |                                                      |                        |             |                  |           |          |             |           |
| wokir<br>Learn | k / <b>Learn Gi</b><br>how to use | tLab 🔒 💿<br>GitLab to sup                                 | ner<br>port your software                                                      | development life                             | e cycle.                                 |                                                      | ¥0 ¥0 №0               | <b>D</b> 12 |                  |           | Upd      | ated 19     | hours ago |
| W Wolfg        | ang Kirk / <b>w</b>               | olfgangskist                                              | e 🔒 Maintainer                                                                 |                                              |                                          |                                                      | <b>★</b> 0 ¥0 №0       | <b>DP</b> 0 |                  |           | Upd      | ated 15     | hours ago |

Abb. GitLab Startbildschirm

# 4 Verwaltung

# 4.1 Einrichtung und Aktualisierung

Die Vorgehensweise für die Verwaltung eines Repositories bei einem Online-Dienst verläuft in folgenden Schritten:

Schritt 1: Anmeldung beim Online-Dienst

Schritt 2: Neues Repository online erstellen

- GitHub : New
- GitLab: New Project

Schritt 3: URL des Repository ermitteln

- GitHub : Code
- GitLab: Clonen

Schritt 4: Im Home-Verzeichnis einen Ordner git erstellen

**Schritt 5**: Terminalfenster im Verzeichnis /home/user/git öffnen und folgenden Befehl ausführen:

sudo git init

Verzeichnis als Repository anmelden.

Schritt 6: Vorhandene Dateien in das Verzeichnis kopieren

Schritt 7: Im Terminal folgende Befehle eingeben:

```
git remote add origin URL.git
```

Die URL ist mit den ermittelten Daten für das eigene Repository zu ersetzen.

Schritt 8: Aktualisierung

git add .

| git status |
|------------|
|------------|

git commit -m "Erstmaliger Upload"

Mitteilung über die Änderung ist immer anzugeben.

#### git push -u origin master

Abfrage der Nutzerdaten (s. Abschn. 4.2) und Upload der Daten

### b) Für eine **Aktualisierung** des entfernten Repositorys

### git pull URL.git

Die URL ist mit den ermittelten Daten für das eigene Repository zu ersetzen.

### 4.2 Datenübermittlung

Daten können via SSH oder HTTPS übermittelt werden. Bei GitHub wird zur Datenübermittlung der generierte Token benötigt, anstelle des für die Online-Anmeldung vergebenen Passwortes.

### 4.3 Nutzung der App

GitHub stellt eine eigene App für Android/MacOS zur Verfügung.

Für GitLab wird die App PocketLab empfohlen (Android). Zur Installation wird der generierte Token benötigt.

Für MacOS ist die App GitLab Control App verfügbar (nicht getestet).

# 5 Literatur

Lang, Mirco: GitHub vs. GitLab [Stand: 2019-11-27], tipps + tricks/Internet, URL:: https://www.heise.de/tipps-tricks/GitHub-vs-GitLab-4597154.html [2021-03-29].

Rahn, Frank W.: Git: Wie Du Git mit GitHub nutzt (Howto) [Stand: 2015], Blog, URL.: http s://www.frank-rahn.de/git-mit-github/ [2021-03-29].

# Impressum

ISBN 978-3-96619-150-0 (PDF) ISSN 2627-8758 GUID da6b1707-9147-438d-a6e4-a29d4f8bb67a © Verlag/Autor Wolfgang Kirk, Essen 2021 ISNI 000000459074303 ORCID ID https://orcid.org/0000-0002-2359-6164 http://wolfgangkirk.sytes.net

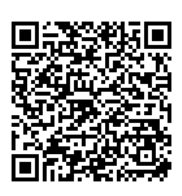

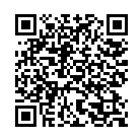

Der Text ist als Band 79 Teil von Veröffentlichungen in der Reihe *Digitale Gesellschaft in Deutschland* (ISSN 2627-8758 elektronische Publikationen).

Textsatz mit Typora in Markdown und mit Pandoc in das Zielformat konvertiert.

Stand: 2021-03-29

### Haftungsausschluss

Der Autor haftet insbesondere nicht für den Inhalt der vorgestellten Internet-Seiten. Die Verantwortung für Inhalt und Funktion der Links liegt bei den jeweiligen Betreibern. Rechtswidrige Inhalte waren zum Zeitpunkt der Verlinkung nicht erkennbar.

### Lizenz

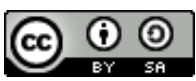

Dieses Werk ist lizenziert unter einer Creative Commons Lizenz Namensnennung -Weitergabe unter gleichen Bedingungen 4.0 International (CC BY-SA 4.0). Ausgenommen von dieser Lizenz sind alle Nicht-Text-Inhalte wie Fotos, Grafiken und Logos.

Bibliografische Information der Deutschen Nationalbibliothek

Die Deutsche Nationalbibliothek verzeichnet diese Publikation in der Deutschen Nationalbibliografie. Detaillierte bibliografische Daten sind im Internet über https://dn b.de abrufbar.

### **BibTeX**

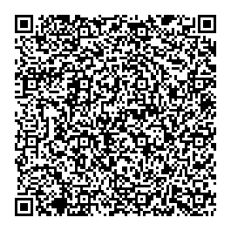